# LEVY PORTAL GUIDE - PAY A LEVY NFP EXEMPTION

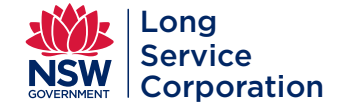

## Long Service Levy - a better way to pay

Managing your Levy payments online with your Long Service Corporation account is easy.

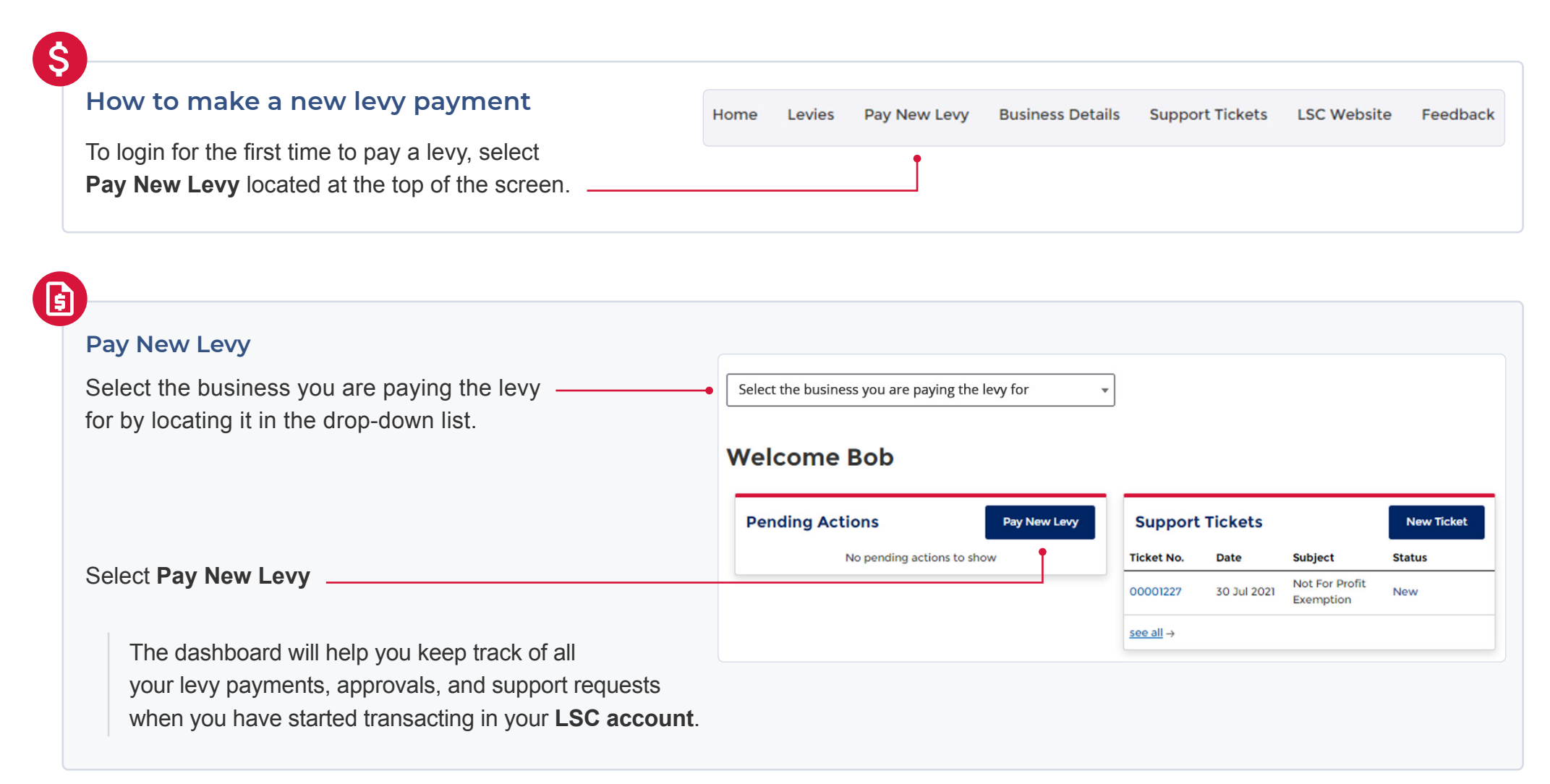

| Add the development details                                                                                                    | New Levy payment                                                                         |
|----------------------------------------------------------------------------------------------------|------------------------------------------------------------------------------------------|
| Select the <b>Application Type</b> from the drop-down list.                                                                                        | Development details Application Type Select an Option                                    |
| All fields are mandatory except for the Planning Portal reference number. If you have a <b>Planning Portal reference number</b> , please enter it. | Planning Portal reference number Application number                                      |
| Complete the information with construction site address and start and end date.                                                                    | Local Government area/authority                                                          |
|                                                                                                    | Manually enter address<br>Construction Period<br>Estimated start date Estimated end date |
| Select Next                                                                                                    | Next                                                                                     |

# X

## Select if you are applying for an exemption

You are applying for a partial exemption. *(continue to page 3)* 

OR

You are not applying for a partial exemption. *(continue to page 6)* 

| Development costs                                                                                                    |
|----------------------------------------------------------------------------------------------------|
| Non-profit organisations may be entitled to a reduction in the levy proportional to the amount of voluntary labour performed during the construction. |
| Time spent managing the project does not qualify for this exemption.                                                                                  |
| Are you applying for a non-profit organisation partial exemption?                                                                                     |
| ○ Yes<br>○ No                                                                                                    |
| Back Next                                                                                                    |
| 1                                                                                                    |

Select Next

# Solution of the second sector of the second sector of the second sect

| Add the development costs                                    | Development costs                                                                                                    |
|--------------------------------------------------------------|----------------------------------------------------------------------------------------------------|
|                                                              | Non-profit organisations may be entitled to a reduction in the levy proportional to the amount of voluntary labour performed during the construction |
|                                                              | Time spent managing the project does not qualify for this exemption.                                                                                 |
|                                                              | Are you applying for a non-profit organisation partial exemption?                                                                                    |
|                                                              | Yes     No                                                                                                    |
| Enter the total amount of the building and                   | Total cost of building and construction work (inclusive of GST)                                                                                      |
| construction work.                                           | Enter amount only up to 2 decimal places                                                                                                    |
|                                                              | Estimated cost of your voluntary labour (inclusive of GST)                                                                                           |
| Enter the estimated cost of voluntary labour.                | Enter amount only up to 2 decimal places                                                                                                    |
| The Level reveale encount will be enternetically actual to d | Levy payable (subject to approval)                                                                                                    |
| The Levy payable amount will be automatically calculated.    | \$0.00                                                                                                    |
|                                                              |                                                                                                    |
|                                                              | Back Next                                                                                                    |
| Select Next                                                  | · · · · · · · · · · · · · · · · · · ·                                                                                                    |

| Add the development approval information | New Levy payment                                                    |
|------------------------------------------|---------------------------------------------------------------------|
|                                          | <b>Development Approva</b><br>Approving Authority/Private Certifier |
|                                          | Contact name                                                        |
|                                          | Phone                                                               |
|                                          | Email                                                               |
|                                          | Back Next                                                           |
| Select Novt                              | <b>†</b>                                                            |

| Check the information in the summary is correct  | New Levy payment<br>Summary                                                                                                    |
|--------------------------------------------------|----------------------------------------------------------------------------------------------------|
|                                                  | Development details Edit                                                                                                    |
| If the information shown on the Summary          | Application Type:                                                                                                    |
| In the information shown on the <b>Ourinnary</b> | Application number:                                                                                                    |
| is not correct, select <b>Edit</b> to make your  | Planning Portal reference:                                                                                                    |
| changes before you pressed to polyment           | Site address:                                                                                                    |
| changes before you proceed to payment.           | Construction period:                                                                                                    |
|                                                  |                                                                                                    |
| Tick to confirm you have                         | Development approval Edit                                                                                                    |
| HCK to commit you have                           | Approving Authority/Certifier                                                                                                    |
| read the <b>Declaration</b> .                    | Contact name:                                                                                                    |
|                                                  | Phone:                                                                                                    |
|                                                  | Email                                                                                                    |
|                                                  | Development costs Edit                                                                                                    |
|                                                  | Total cost of work:                                                                                                    |
|                                                  | Levy payable                                                                                                    |
|                                                  | Declaration                                                                                                    |
|                                                  | Providing false or misleading information may result in prosecution and a penalty of up to \$5,500 under Section S&A of the Building and<br>Construction Industry Long Service Payments Act 1986.                                                                                                    |
|                                                  | I hereby declare that I am authorised to act on behalf of the applicant, and the information I have provided is true and correct to the best on who we have a structure of the set of the set of th |
|                                                  | Back Confirm and go to payment                                                                                                    |
| Select Confirm and go to payment                 | •                                                                                                    |

## Your partial exemption application has been submitted for review

The application has been added to your dashboard where you can track the progress or add a comment.

### Thank you

Reference: 00001243 Your partial exemption application has been submitted for review. Exemption applications normally take approximately 3-5 days to process. We will notify you when a decision has been made. You can track your exemption application in your account. Need assistance? Please complete an online contact form or call us on 13 14 41 Monday to Friday, from 8:30am to 5:00pm.

| N |                                                                      |                                                                                                    |
|---|----------------------------------------------------------------------|----------------------------------------------------------------------------------------------------|
|   | You are not applying for a non-profit organisation partial exemption | Development costs                                                                                                    |
|   | Tou are not applying for a non-prome organisation partial exemption  | Non-profit organisations may be entitled to a reduction in the levy proportional to the amount of voluntary labour performed during the construction.<br>Time spent managing the project does not qualify for this exemption. |
|   | Very here calested No.                                               | Are you applying for a non-profit organisation partial exemption?                                                                                                    |
|   | You have selected <b>NO</b>                                          | • No                                                                                                    |
|   |                                                                      | Back Next                                                                                                    |
|   | Select Next                                                          | <b>_</b>                                                                                                    |
|   |                                                                      |                                                                                                    |

| Add the development costs                               | Development costs                                                                                                    |
|---------------------------------------------------------|----------------------------------------------------------------------------------------------------|
|                                                         | Non-profit organisations may be entitled to a reduction in the levy proportional to the amount of voluntary labour performed during the constru- |
|                                                         | Time spent managing the project does not qualify for this exemption.                                                                             |
|                                                         | Are you applying for a non-profit organisation partial exemption?                                                                                |
|                                                         | Yes                                                                                                    |
| Enter the total amount of the building and              | Total cost of building and construction work (inclusive of GST)                                                                                  |
| construction work.                                      |                                                                                                    |
|                                                         | Levy payable                                                                                                    |
| The Levy payable amount will be automatically calculate | ed                                                                                                    |
|                                                         |                                                                                                    |
|                                                         |                                                                                                    |
|                                                         | Back Next                                                                                                    |
| Colort Nevt                                             |                                                                                                    |

| Add the development approval information | New Levy payment                      |
|------------------------------------------|---------------------------------------|
|                                          | Development Approva                   |
|                                          | Approving Authority/Private Certifier |
|                                          | Contact name                          |
|                                          | Phone                                 |
|                                          |                                       |
|                                          | Email                                 |
|                                          |                                       |
|                                          | Back Next                             |

| Check the information in the summary is correct                                                                                                    | New Levy payment<br>Summary                                                                                                    |
|----------------------------------------------------------------------------------------------------|----------------------------------------------------------------------------------------------------|
| If the information shown on the <b>Summary</b><br>is not correct, select <b>Edit</b> to make your<br>changes before you proceed to payment.<br><b>Tick</b> to confirm you have<br>read the <b>Declaration</b> . | Summary Development details Application Type: Application number: Planning Portal reference: Local gort area/authority: Site address: Construction period: Development approval Approving Authority/Certifier: Contact name: Phone: Email: Development costs                                                                                                    |
|                                                                                                    | Total cost of work: Levy payable:  Declaration  Providing false or misleading information may result in prosecution and a penalty of up to \$5,500 under Section S&A of the Building and Construction industry Long Service Payments Act 1996.  I hereby declare that I am authorised to act on behalf of the applicant, and the information I have provided is true and correct to the I my knowledge.  Beck Confirm and go to payment |

| Payment Method                         | Payment for                     |
|----------------------------------------|---------------------------------|
|                                        | Long Service BCI Levy           |
|                                        | Long Service Corporation        |
| Choose from the <b>Payment options</b> | Payment options                 |
| and complete the information required. |                                 |
|                                        | Credit and debit cards accepted |
|                                        | Card number                     |
|                                        | Expiry date                     |
|                                        | Month / Year                    |
|                                        | CVN ©                           |
|                                        |                                 |
| Select Validate card                   | Validate card                   |
|                                        |                                 |
|                                        | Payment summary                 |
|                                        | Ampunt \$2,450                  |
|                                        | Total amount \$2,450            |
|                                        | Cancel Pay now                  |

## Print your receipt

To access your receipt, select the **Levies** button located at the top of the screen.

This will take you to your dashboard where you can print your receipt.

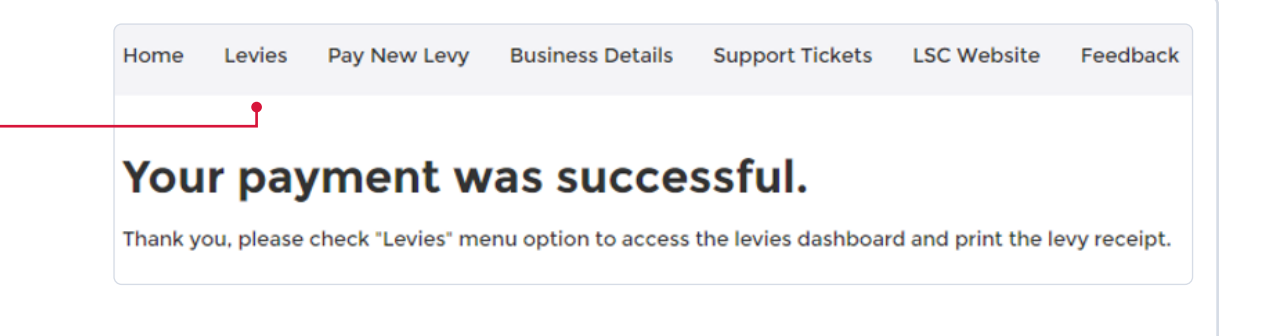

| Dashboard                                    | Levies      |                 |                                           |                   |                         |
|----------------------------------------------|-------------|-----------------|-------------------------------------------|-------------------|-------------------------|
|                                              | ٩           |                 |                                           |                   |                         |
|                                              | Ref. No.    | Approval Number | Site Address                              | Status            |                         |
|                                              | L0000001238 | 9876543         | 123 EXAMPLE ST,<br>BUSINESSVILLE NSW 2000 | Paid              | ¥                       |
|                                              | L0000001237 | 9876543         | 12 SAMPLE ST,<br>BUSINESS HILLS NSW 2000  | Awaiting Exemptio | n Decision              |
|                                              | L0000001201 | 9876543         | 123 EXAMPLE ST,<br>BUSINESSVILLE NSW 2000 | Paid              |                         |
|                                              | L0000001188 | 9876543         | 321 EXAMPLE ST,<br>BUSINESSVILLE NSW 2000 | Ready to be paid  | Request suppor          |
|                                              | L0000001187 | 9876543         | 12 SAMPLE ST,<br>BUSINESS HILLS NSW 2000  | Paid              | Print receipt<br>Top Up |
| Select the levy you just paid, then from the |             |                 |                                           |                   | Request refund          |
| drop-down list select Print receipt.         |             |                 |                                           |                   |                         |